## **Connecting with Werkman Transport on the KeepTruckin App**

This allows your Fleet Manager to automatically view your logs. Learn how to connect with your company by following the steps below:

icon.

On the main **Logs** screen, tap the

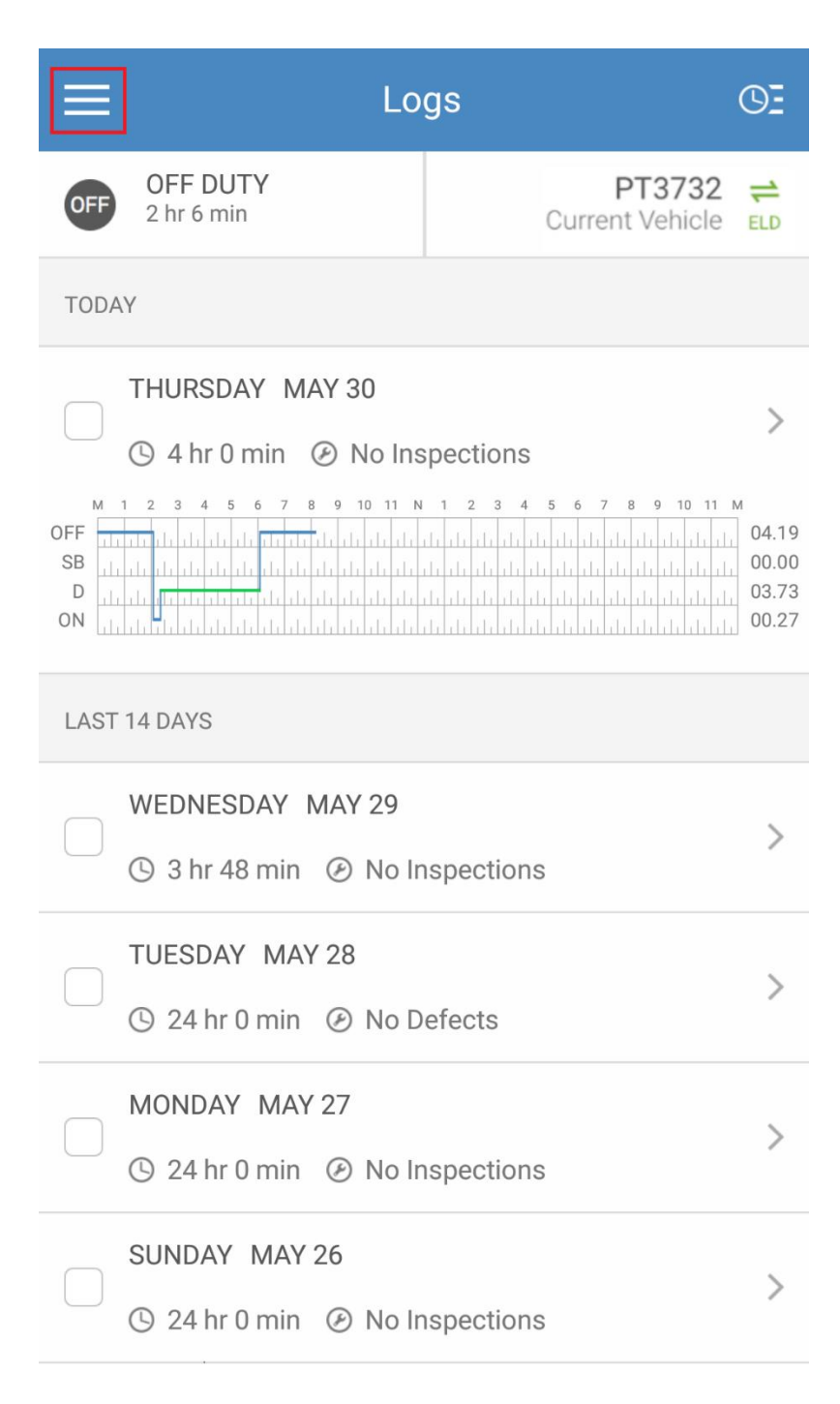

Select **Settings** from the menu.

| KEEP T R U C K I N |             |         |
|--------------------|-------------|---------|
|                    | ACCOUNT & S |         |
| E Logs             | \$          | Accoui  |
| OT Inspection Mode | Ô           | Change  |
| ( eg) Messages     | LOGS        |         |
|                    | †‡†         | Genera  |
|                    |             | Carrier |
| Documents          | ۲           | Cycle F |
| i Help & Support   | ē           | Printin |
| Settings           | ٠           | Notific |
| Chara Kaan Trushin | COMPANY     |         |
| Share Keep Truckin |             | Compa   |

Tap on **Company Connection**.

|                    | Settings           |   |  |
|--------------------|--------------------|---|--|
| ACCOUNT & SECURITY |                    |   |  |
| ¢                  | Account            | > |  |
| ô                  | Change Password    | > |  |
| LOGS               |                    |   |  |
| ţţţ                | General            | > |  |
|                    | Carrier            | > |  |
| ۲                  | Cycle Rules        | > |  |
| ē                  | Printing           | > |  |
| ¢                  | Notifications      | > |  |
| COMPANY            |                    |   |  |
| *                  | Company Connection | > |  |

Enter 4531793 and tap

| ← Company Connection                            |        |  |
|-------------------------------------------------|--------|--|
| Enter your DOT # or KT # to lookup your company |        |  |
| DOT #<br>287163                                 | Search |  |
|                                                 |        |  |
|                                                 |        |  |
|                                                 |        |  |
|                                                 |        |  |
|                                                 |        |  |
|                                                 |        |  |

Search

We should appear as 1301540 Alberta Ltd. o/s Werkman Transport. Tap on your carrier to send a company connection request to your fleet manager.

## Select your Carrier

>

## Joe's Transport

 $\leftarrow$ 

San Francisco, CA

Your fleet manager will be alerted of your request. Once approved, you will be connected to the company.

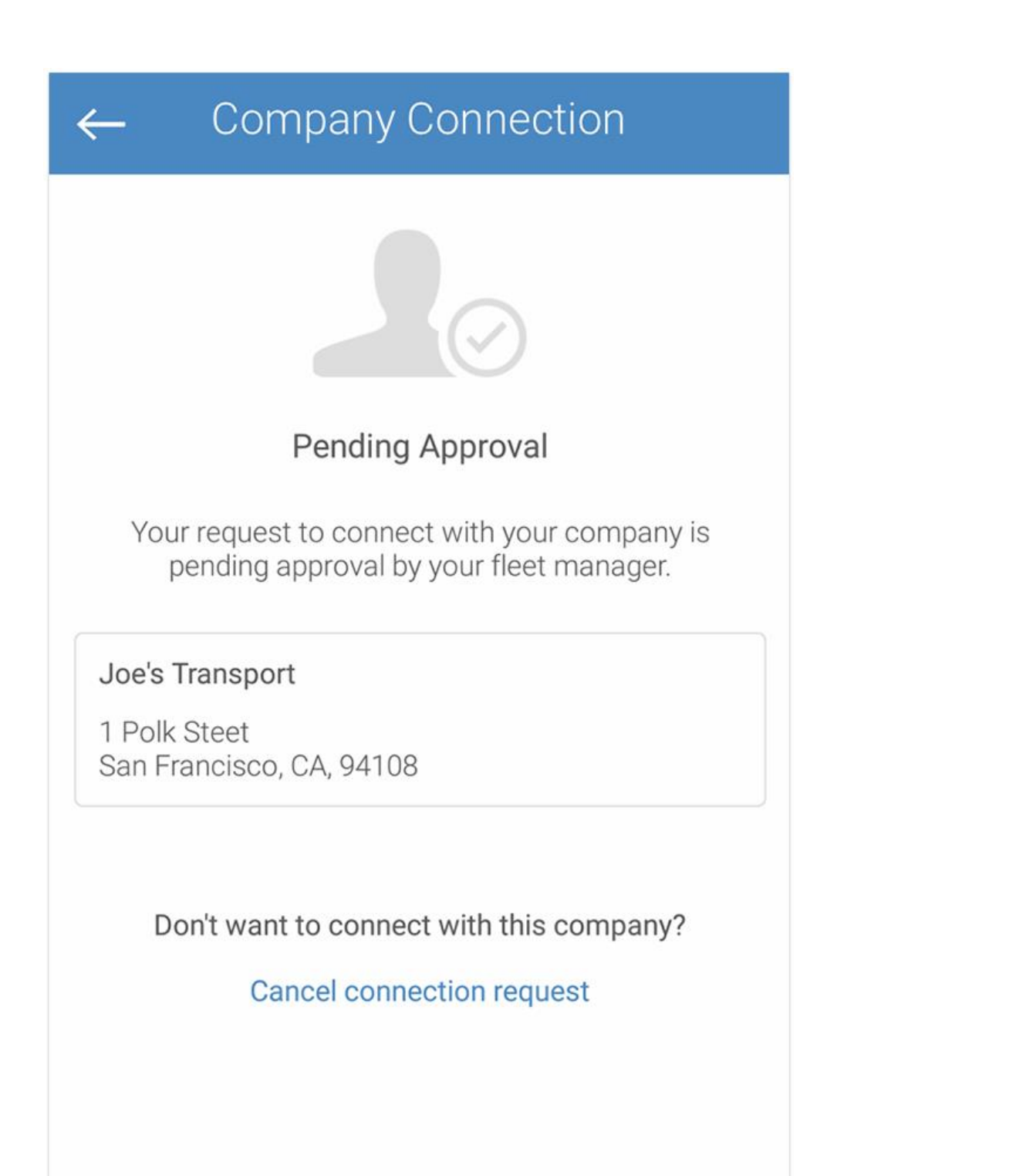